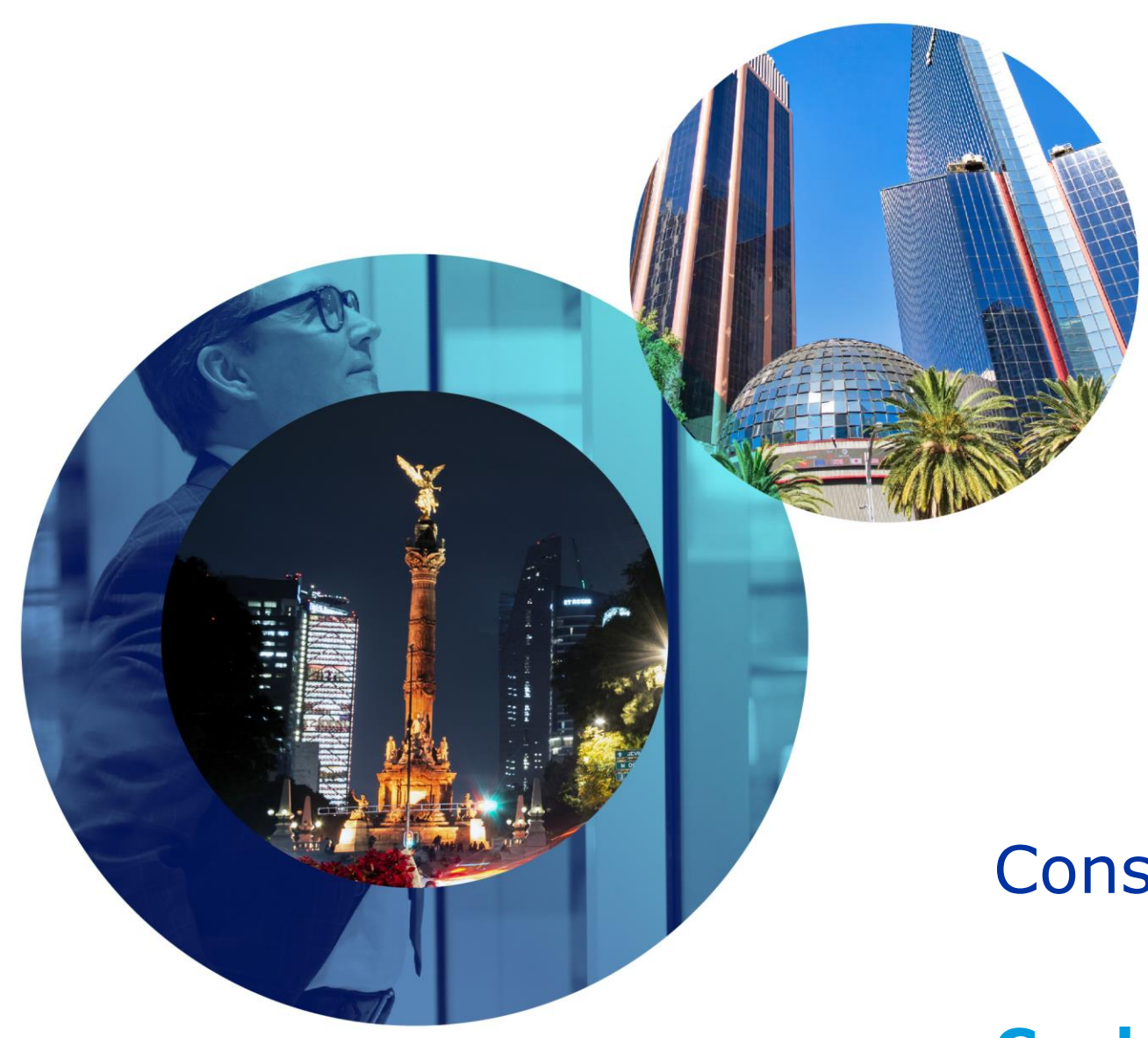

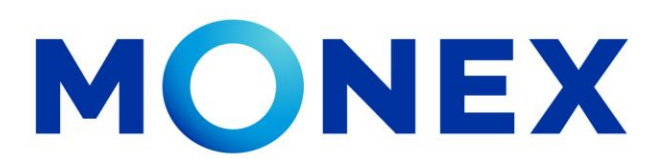

Mantente ágil

# Consulta de estados de cuenta.

### **Cash Management.**

Consulta de estados de cuenta a través de Banca Digital.

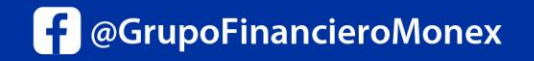

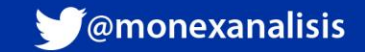

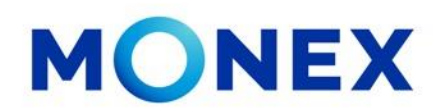

Ingrese al portal <u>www.monex.com.mx</u> preferentemente a través de **Internet Explorer o Chrome.** 

- 1. De clic en **BANCA DIGITAL.**
- 2. El sistema mostrará la pantalla **sistema de autenticación**, coloque primero su **usuario** y posteriormente su **contraseña**, después de clic en **enviar**.

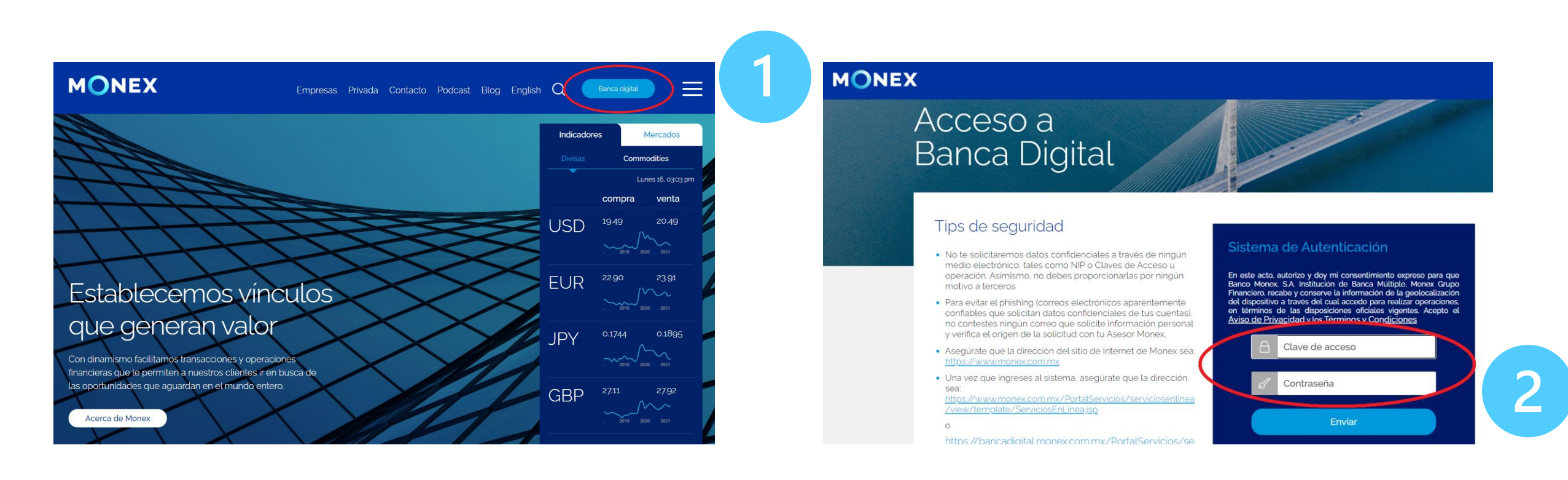

#### cashmanagement@monex.com.mx

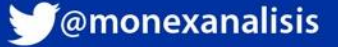

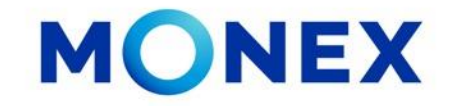

1. El sistema le solicitará la clave que muestra su **Token**.

2.De clic en **enviar**.

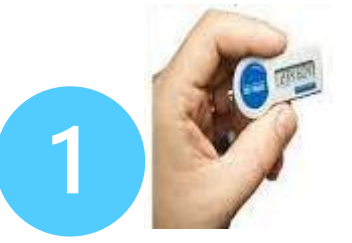

El sistema muestra el escritorio de la sesión, hay que seleccionar el número de contrato en el que desea operar:

Dar clic sobre el número de contrato para ingresar:

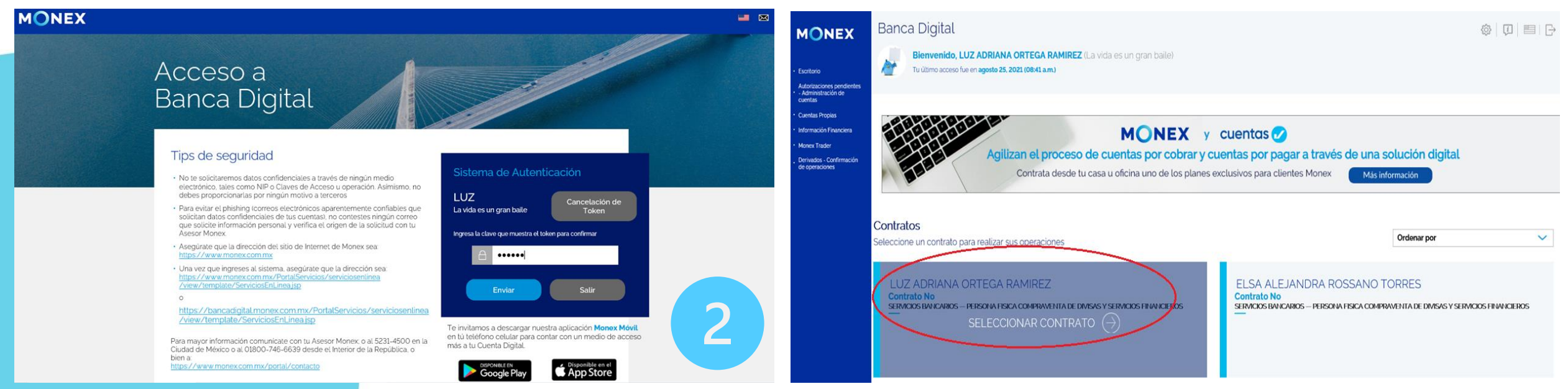

cashmanagement@monex.com.mx

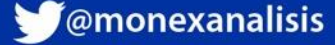

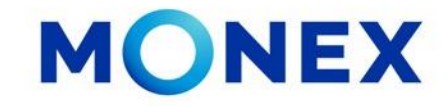

Al ingresar al contrato podrá ver el detalle de:

- 1. El nombre del usuario y la frase capturada durante el proceso de registro.
- 2. Los módulos operativos de la cuenta.

Seleccione en modulo de consulta para acceder a la información de:

- Saldos.
- Movimientos.
- Lotes.
- Estados de cuenta.
- Depósitos.

- Constancias y recibos.
- Comprobantes.
- Inversiones a plazo.
- Consulta de pagos de impuestos.

| MONEX<br>Escritorio<br>Consulta                                                                                                    | Banca Digital Bienvenido, LUZ ADRIANA ORTEGA RAMIREZ (La vida es un gran baile) Tu último acceso fue en agosto 25, 2021 (08:41 a.m.) |                                           | MONEX<br>· Excellent<br>· Consulta                                                                                                | Banca      | Bienvenido, LUZ ADRIAN<br>Tu último acceso fue en agosto 2 | A ORTEGA RAMIREZ<br>, 2021 (08:41 a.m.) | (La vida es un gran ba | ile)      |                          |              |                        |                                         |
|----------------------------------------------------------------------------------------------------|----------------------------------------------------------------------------------------------------|-------------------------------------------|----------------------------------------------------------------------------------------------------|------------|------------------------------------------------------------|-----------------------------------------|------------------------|-----------|--------------------------|--------------|------------------------|-----------------------------------------|
| Compra/Venta<br>Autorizaciones<br>pendientes -<br>Administración<br>de cuentas<br>Cuentas<br>Propias                                     | Contrato No<br>- LUZ ADRIANA ORTEGA RAMIREZ 🗸                                                                                        | ۲ <u>4</u>                                | Compra-/Venta     Autorizaciones     pendientes -     Administración     de cuentas     Cuentas     Pogos de     Servicios y para | Contra     | ato No<br>- LUZ ADRIANA                                    | DRTEGA RAMIR                            | EZ 🗸                   |           |                          |              |                        | 74                                      |
| Pagos de<br>Senvicios y<br>Transferencias<br>Inversiones<br>Administración<br>Información<br>Monex Trader<br>Derivados -<br>Confirmación | Términos Legales   Aviso de Privacidad   Contáctanos   Centro de Atención <b>01-800-746-6639</b>                                     | ESP EMPRESA<br>Socialmente<br>Responsable | Transterencias  Invensiones Administración Información Financión Monex Trader Derivados - Confirmación de operaciones             | Sal        | Idos Movimientos                                           | Lotes                                   | Estados de Cuenta      | Depósitos | Constancias y<br>recibos | Comprobantes | Inversiones<br>a Plazo | Consulta<br>de Pagos<br>de<br>Impuestos |
| de<br>operaciones                                                                                                    |                                                                                                    |                                           |                                                                                                    | erminos Le | isgales   Aviso de Privacidad   Co                         | itactanos   Centro de Aten              | cion 01-800-746-6639   |           |                          |              | Respo                  | DNSABLE                                 |

#### cashmanagement@monex.com.mx

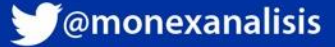

#### Estados de cuenta

Dar clic en el Estados de cuenta.

El sistema mostrará el histórico de los estados de cuenta generados\*. No hay un periodo límite de consulta.

- 1. Deberá seleccionar el periodo que desea consultar.
- 2. Se mostrará la opción de consultarlos en PDF o XML.

\*Los Estados de cuenta se encuentran disponibles a mes vencido a partir del quinto día hábil del mes corriente.

monex.com.mx

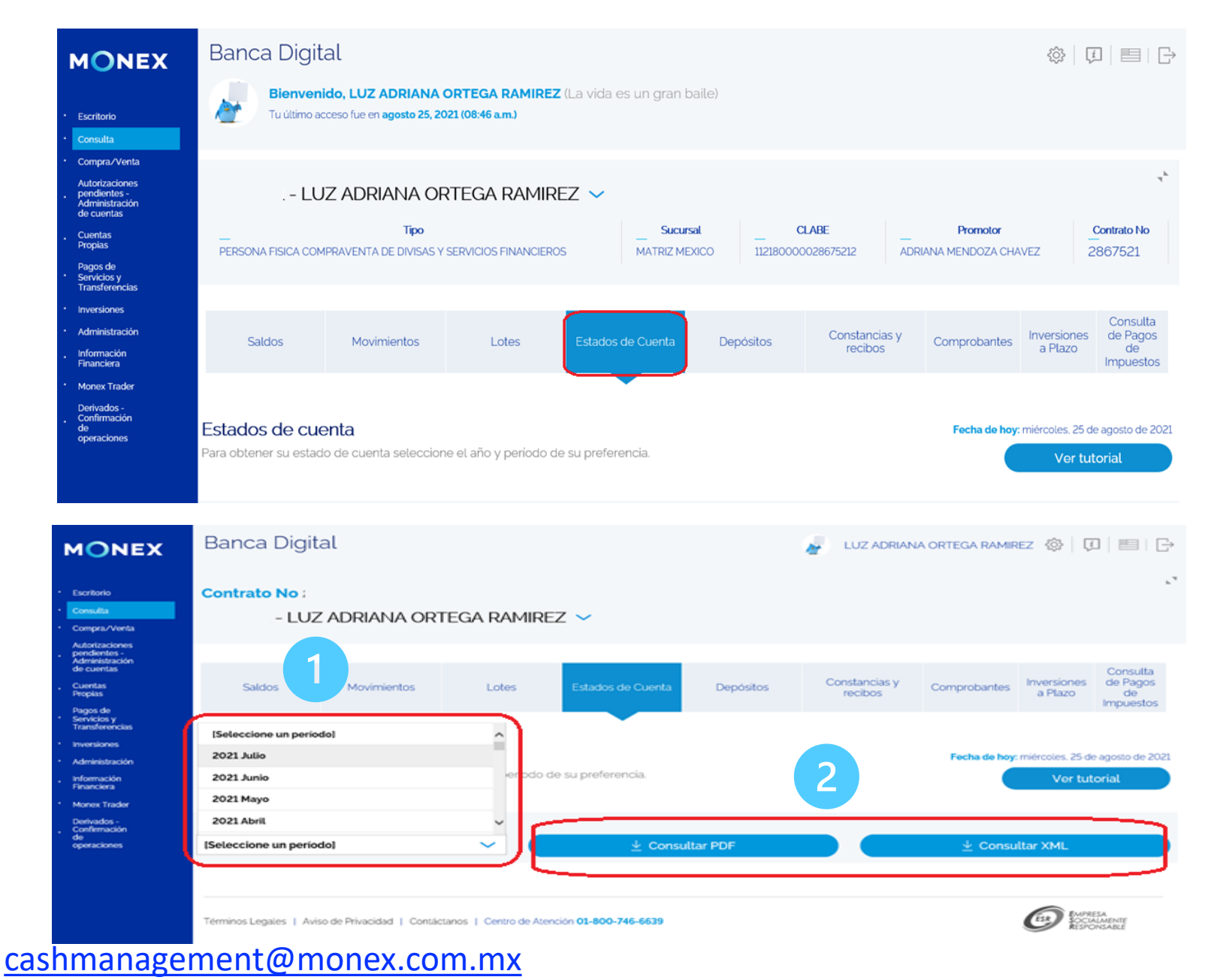

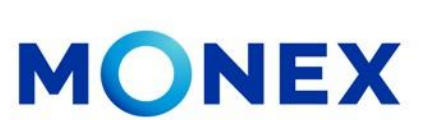

🔰 @monexanalisis

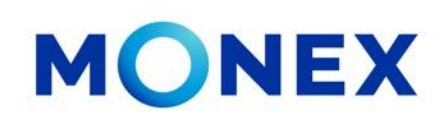

1.Una vez seleccionado el periodo a consultar.

Deberá ingresar la clave que muestra el

2.De clic en consultar PDF.

| MONEX                                                                                            | Banca Digit                                      | al                        |                       |                                                           |                                                  | LUZ ADRIAN               | NA ORTEGA RAMIF | Rez 💿   🖟                    | 0   ■   ⊖                               |
|--------------------------------------------------------------------------------------------------|--------------------------------------------------|---------------------------|-----------------------|-----------------------------------------------------------|--------------------------------------------------|--------------------------|-----------------|------------------------------|-----------------------------------------|
| Escritorio<br>Consulta<br>Compra./Venta                                                          | Contrato No<br>- LUZ                             | Z ADRIANA OR              | TEGA RAMIR            | ez 🗸                                                      |                                                  |                          |                 |                              | r.4                                     |
| Autorizaciones<br>pendientes -<br>Administración<br>de cuentas<br>Cuentas<br>Peoplas<br>Danos de | Saldos                                           | Movimientos               | Lotes                 | Estados de Cuenta                                         | Depósitos                                        | Constancias y<br>recibos | Comprobantes    | Inversiones<br>a Plazo       | Consulta<br>de Pagos<br>de<br>Impuestos |
| Servicios y<br>Transferencias<br>Inversiones<br>Administración<br>Información<br>Financiera      | (Seleccione un perio<br>2021 Julio<br>2021 Junio | dol                       | eriodo                | de su preferencia.                                        |                                                  |                          | Fecha de hoy    | e miércoles. 25 d<br>Ver tul | e agosto de 2021<br>torial              |
| Monex Trader<br>Derivados -<br>Confirmación<br>de<br>operaciones                                 | 2021 Mayo<br>2021 Abril<br>[Seleccione un perio  | dol                       | ~                     | 🛓 Const                                                   | iltar PDF                                        |                          | ⊻ Consu         | ıltar XML                    |                                         |
|                                                                                                  |                                                  |                           |                       |                                                           |                                                  |                          |                 |                              |                                         |
|                                                                                                  | Términos Legales   Avis                          | so de Privacidad   Contá  | ctanos   Centro de Ab | ención 01-800-746-6639                                    |                                                  |                          |                 | Ø                            | ESA<br>ALMENTE<br>ONSABLE               |
|                                                                                                  | Términos Legales   Avé                           | so de Privacidad   Contá  | ctanos   Centro de Ab | moion 01-800-746-6639                                     |                                                  |                          | $\times$        | Ø                            | ESA<br>Alaente<br>Dislable              |
|                                                                                                  | Términos Legales   Avi                           | so de Privacidad   Contác | ctanos   Centro de Ab | moion 01-800-746-6639<br>MONEX<br>Sistem<br>Ingrese la co | a de Autentica                                   | ación Monex              | r<br>T          |                              | ESA<br>ALMENTE<br>ONSABLE               |
|                                                                                                  | Términos Legales   Avi                           | so de Privacidad   Contád | ctanos   Centro de Ab | Sistem<br>Ingrese la c                                    | a de Autentica<br>lave que muestra el T<br>••••• | ación Monex              | ×.              |                              | ESA<br>ALMENTE<br>ONSABLE               |

cashmanagement@monex.com.mx

Token y dar clic en enviar.

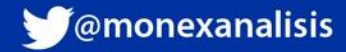

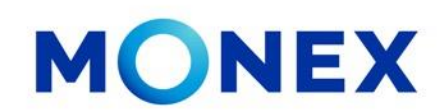

Se mostrará en pantalla el **Estado de cuenta** para consultarlo en línea o bien para guardar en PDF o imprimir.

| EVENT DE LA CONTRACTO DE BANCA Contrato: 2867521<br>LUZ ADRIANA ORTEGA RAMIREZ                                                                                                    |
|----------------------------------------------------------------------------------------------------|
| Official:       LATRIX FUEDOCOD.F.         Tel:       Data       Markation       Data       Data <thdata< th="">       Data       Data</thdata<> |
|                                                                                                    |

Guardar

Cerrar

#### cashmanagement@monex.com.mx

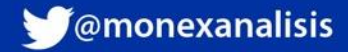

aue

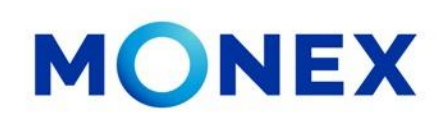

Para descargarlo en XML, deberá:

1.Seleccionar el periodo a consultar.

2.Dar clic en **consultar XML.** 

3. Para este formato el sistema pedirá seleccionar la divisa, y dar clic **en descargar XML.** 

ingresar la clave

muestra el **Token** y dar clic en

Banca Digital LUZ ADRIANA ORTEGA RAMIREZ  $\mathbb{E}$   $\mathbb{E}$ MONEX Contrato No Escritorio Consulta - LUZ ADRIANA ORTEGA RAMIREZ 🗸 Compra/Venta Autorizaciones pendientes -Administración de cuentas Impuestos Cuentas Propias Estados de cuenta Fecha de hoy: miércoles, 25 de agosto de 2021 Pagos de Servicios y Transferencia Para obtener su estado de cuenta seleccione el año y período de su preferencia Ver tutorial Inversiones Administración Período: Información Financiera 2021 Julio  $\sim$ ↓ Consultar PDF ↓ Consultar XML Monex Trade Derivados -Confirmación Divisa: de operaciones 3 MXN  $\sim$ ↓ Descargar XML EMPRESA SOCIALMENTE RESPONSARIA Términos Legales | Aviso de Privacidad | Contáctanos | Centro de Atención 01-800-746-6639 MONEX Sistema de Autenticación Monex Ingrese la clave que muestra el Token para confirmar ..... Enviar

cashmanagement@monex.com.mx

Deberá

enviar.

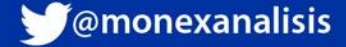

Escritorio

Cuentas

Pagos de Servicios y Transferencia

nuorrionor

Información Financiera

Monex Trade Derivados -Confirmación de

Administración

Compra/Venta Autorizaciones pendientes -Administración de cuentas

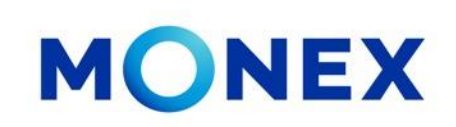

Para la descarga de estado de cuenta en XML, se mostrará un cuadro de diálogo para abrir o **quardar** el archivo.

Fl Estado de cuenta en formato XML se mostrará de la siguiente manera.

#### iFelicidades! ha concluido la consulta de estados de cuenta.

Para salir de BANCA DIGITAL, de clic en el ícono salir, el cual se encuentra ubicado en la parte superior derecha de la pantalla.

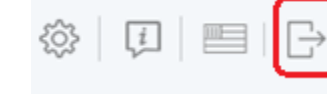

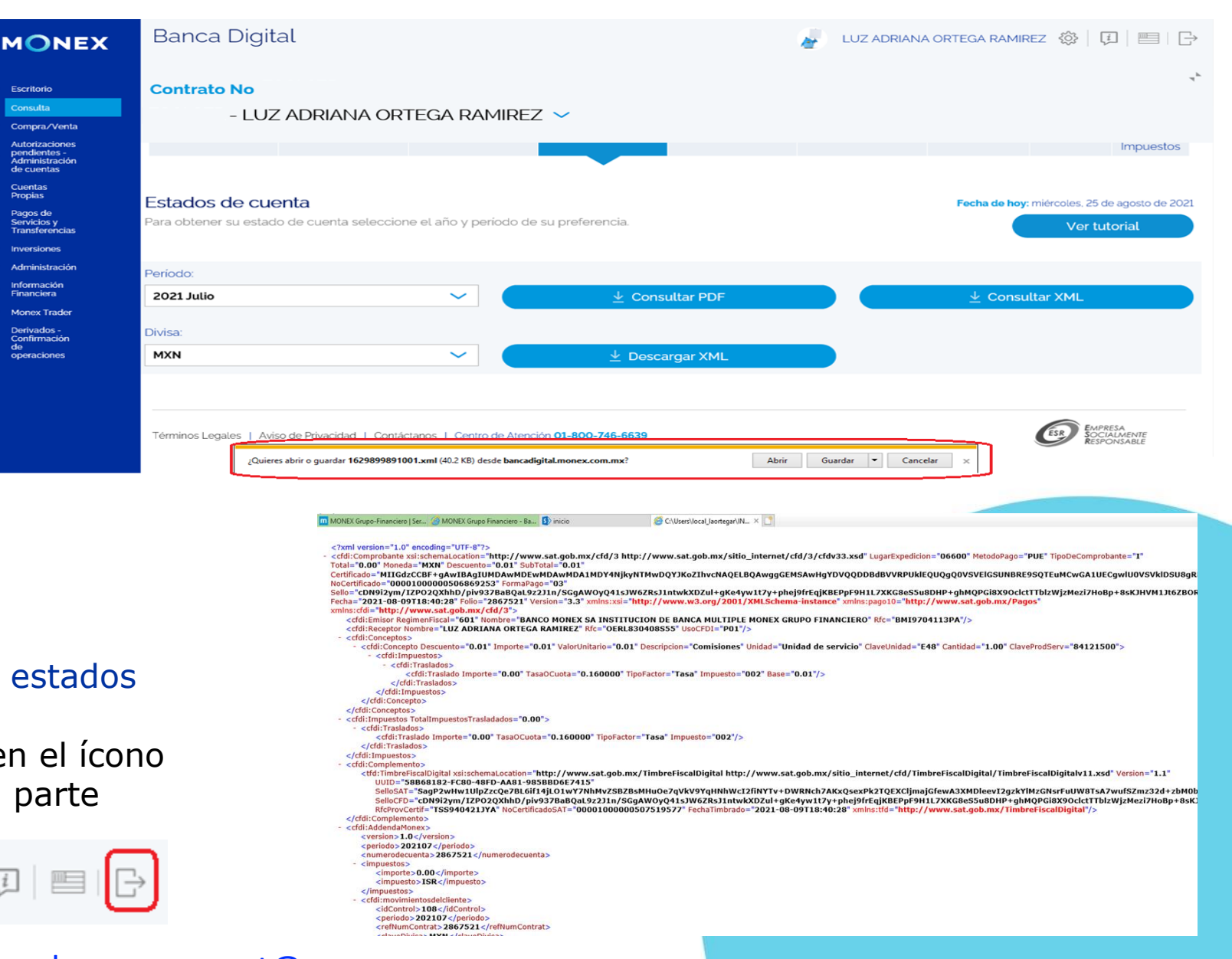

cashmanagement@monex.com.mx

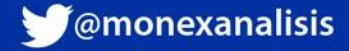

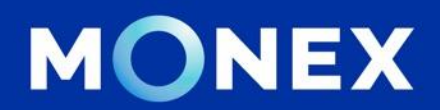

### Cash Management.

#### cashmanagement@monex.com.mx

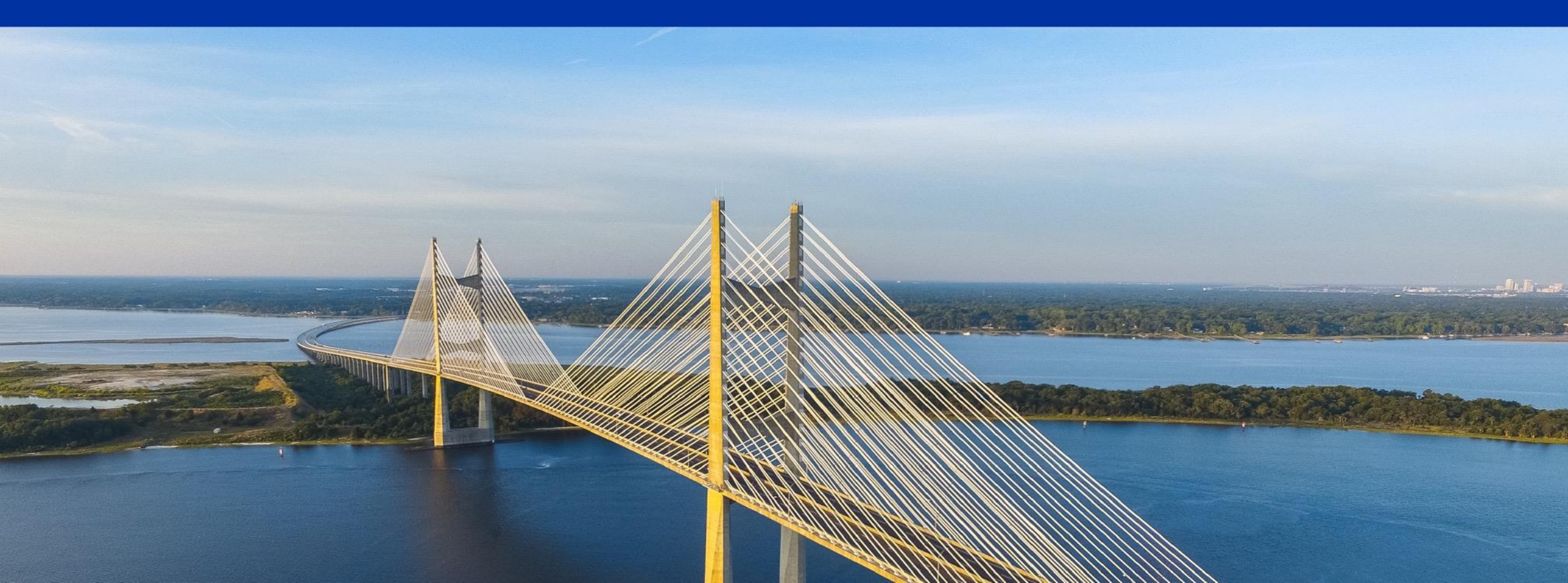

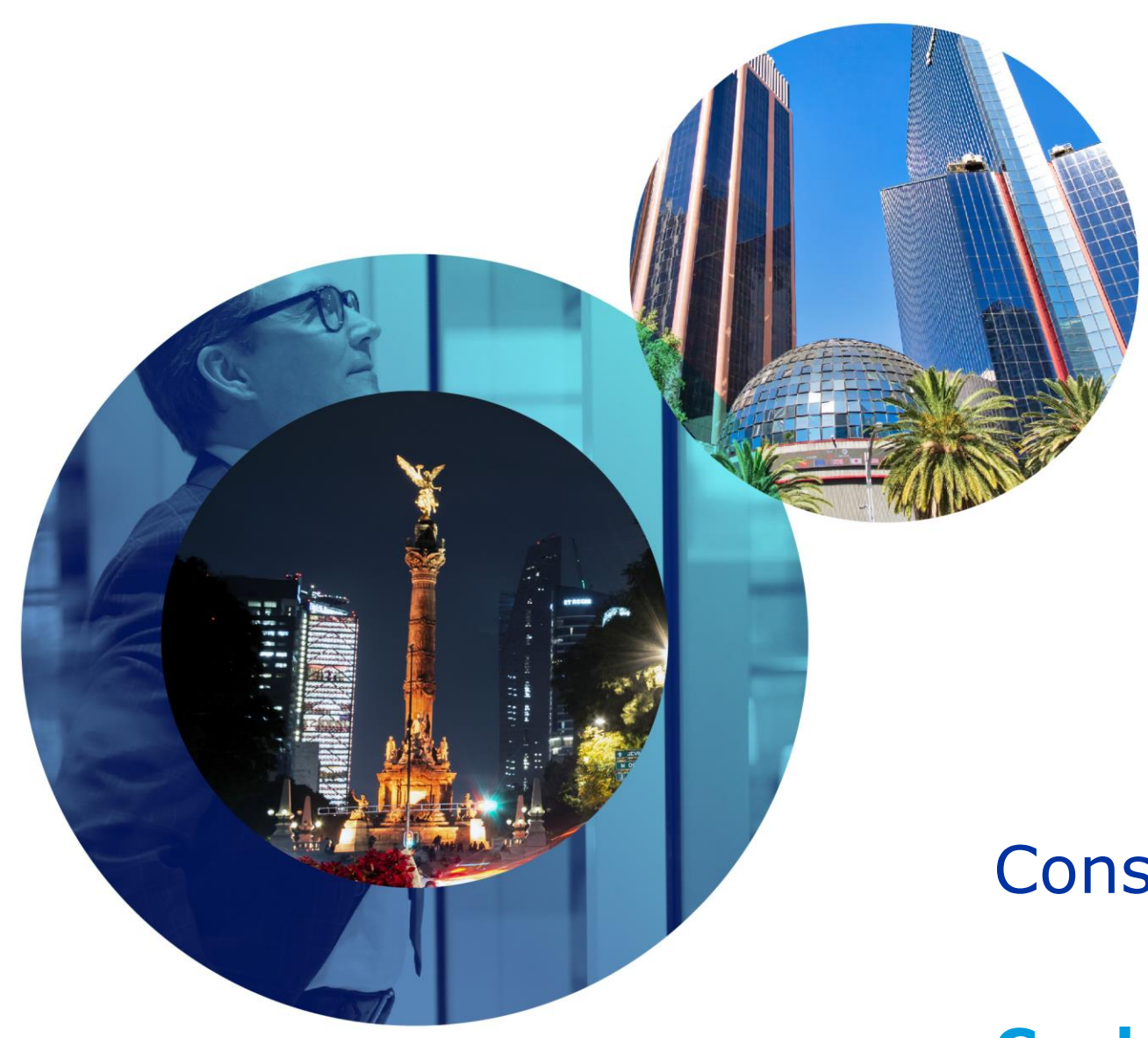

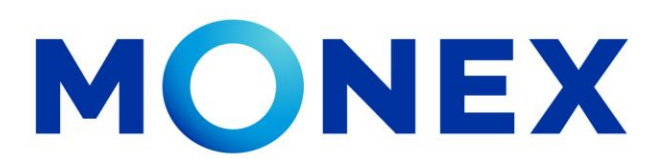

Mantente ágil

# Consulta de estados de cuenta.

### **Cash Management.**

Consulta de estados de cuenta a través de Banca Digital.

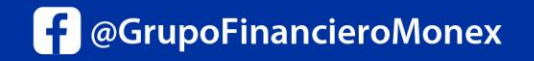

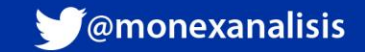